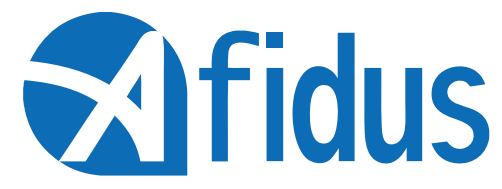

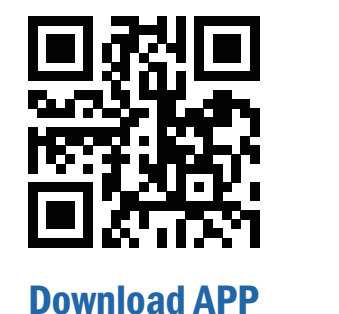

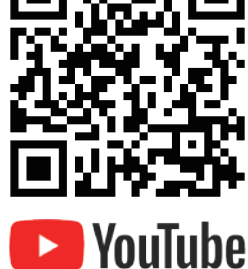

# ATL-230 Quick Installation Guide

#### 首次使用

安裝 mSD 卡 保持mSD卡pin朝上隨箭頭方向置入卡槽 \*建議使用Sandisk,初次使用前請格式化 \*請蓋緊電池蓋,以防濕氣導致損毀將不提供保固 安裝電池

貼紙朝外接點朝內,依照貼紙圖示置 入,AA鎳氫電池4顆,可充電電池 1.2V。 \*不建議使用三號鋰電池或任何其他電壓超 過1.7伏特之乾電池

\*不建議使用直徑超過14 mm之電池

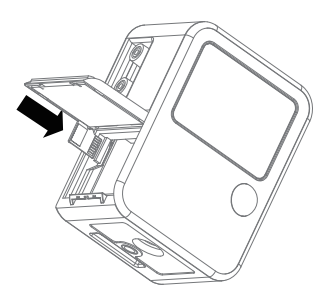

開機 按下電源鍵約2秒鐘,聽到嗶聲表示已開機

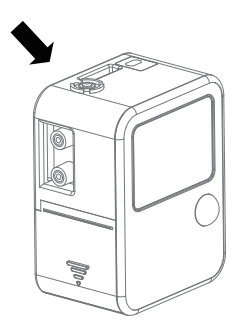

拍攝前請更換全新乾燥片

將乾燥片置於縮時機底部溝槽

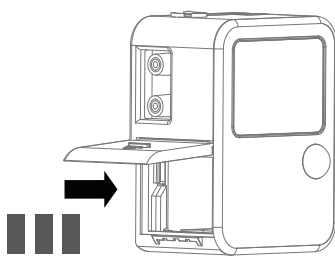

### 縮時相機外觀說明

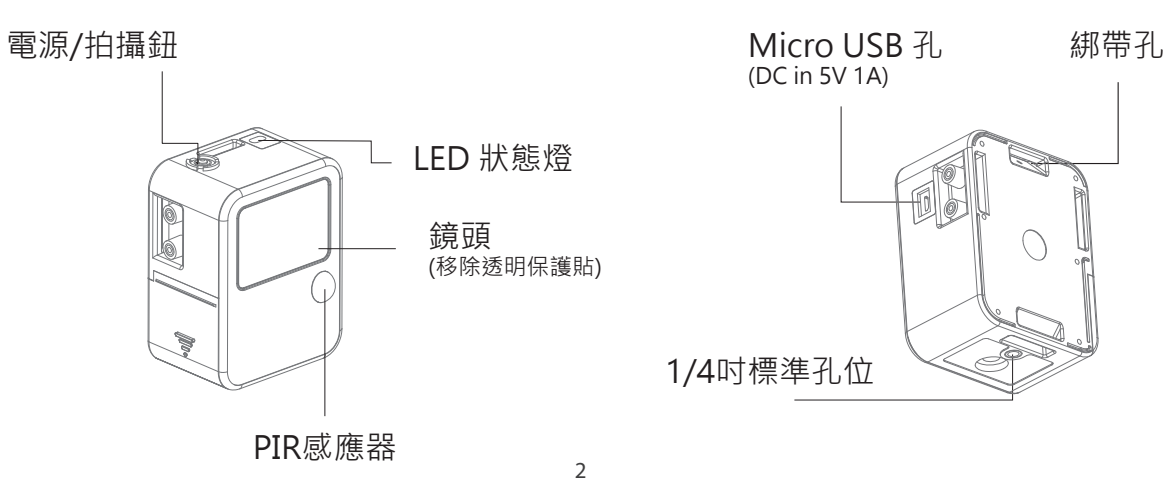

56

### 連接手機與縮時相機

首先·按著ATL-230上的電源按鍵約2秒鐘·您會聽到嗶聲·且LED為綠色· 這表示ATL-230已成功開機。

Step 1:打開手機WIFI設定頁,於WIFI列表中到您的相機的WIFI SSID (ATL230\_xxxxxxxxx), 連線的預設密碼為: 12345678

Step 2: 打開您手機中的Afidus TLC APP, 選擇"進入操作頁面"圖示,開始操作 縮時攝影機。

Step 3: 設定好您所喜愛的縮時機參數後按下"錄影"就可以開始您的縮時攝影

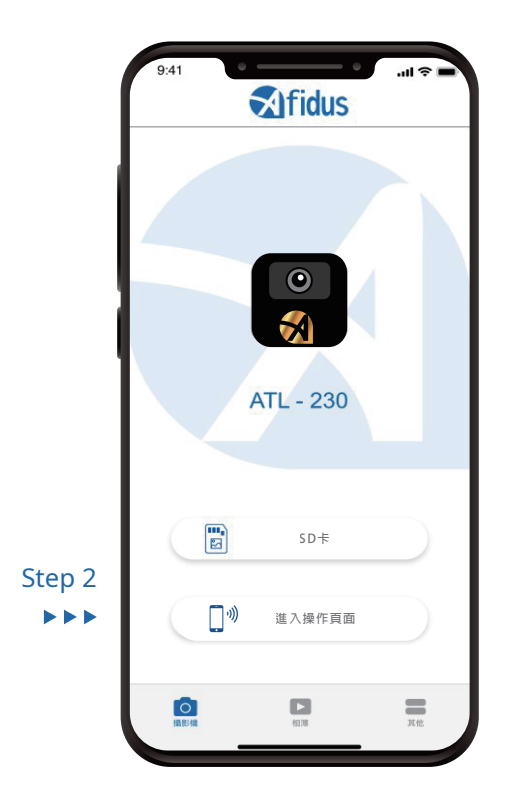

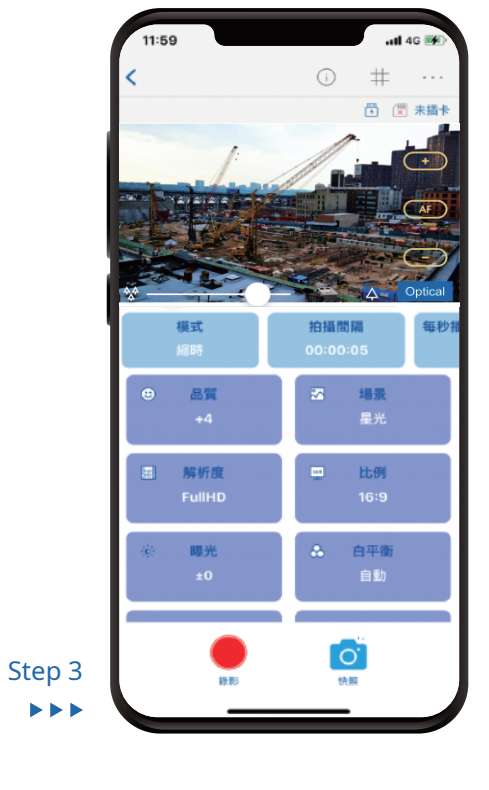

### 主畫面:

Camera 連線縮時相機操作畫面

# ▶ album 已下載的縮時影片/照片

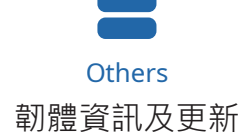

3

# 縮時相機操作畫面

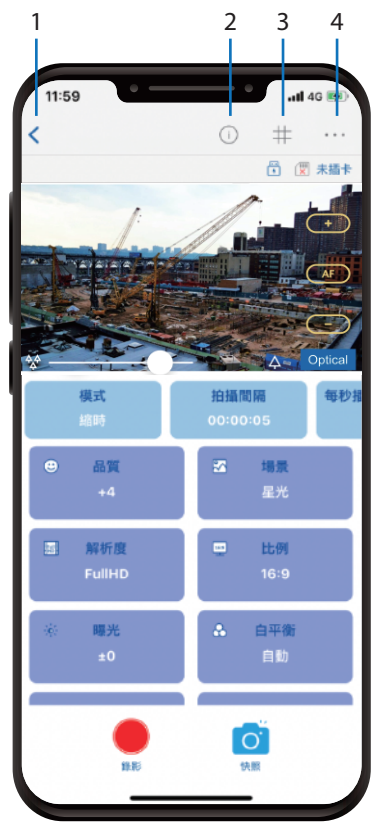

| 11:58     | <u> </u>           | - • )             | nt 46 💓           |
|-----------|--------------------|-------------------|-------------------|
| <         |                    | 0                 | #                 |
|           |                    |                   |                   |
| 雪放幀數<br>5 | 拍攝時間<br>00:00~24:0 | 0 E               | 每週拍攝天<br>8,,二,三,四 |
| Z         | 對比<br>±0           | ▲ B               | (利<br>:0          |
| æ         | 飽和<br>±0           | • н               | DR<br>R           |
|           | <b>第</b> 角校正<br>開  |                   | )°                |
|           |                    | ()<br>()<br>() () |                   |

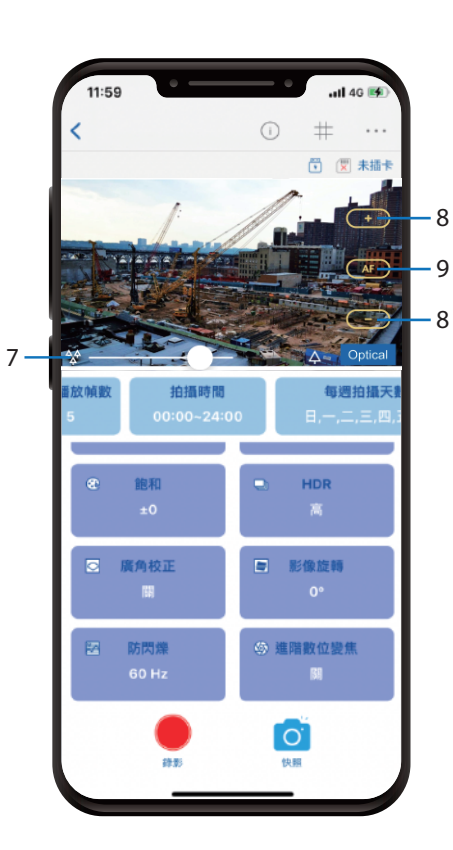

6.記憶卡:當前記憶卡狀態

7.變焦:拖移以調整變焦

8.對焦:點擊以調整對焦

9.自動對焦:點擊以自動對焦

1.首頁:回到首頁
2.顯示參數:顯示當前參數
3.格線:顯示3x3格線

4.更多設定:進入更多設定

5.電源供應:當前電源供應

# 使用APP開始/停止縮時攝影

開始攝影

- 1. 長壓電源鈕直到攝影機發出嗶聲且指示燈轉為綠色
- 2. 於智慧型裝置WIFI列表上連接攝影機WIFI

3. 打開APP並於APP內操作頁面選擇"錄影"

4. 開始縮時攝影拍攝

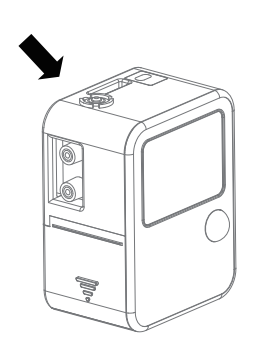

#### 停止攝影

#### 長押電源鈕直到LED燈號亮起並且發出嗶聲後攝影機便自動停止拍攝

#### Wi-F-唤醒功能

APP設定頁面>Wi-Fi喚醒>打開此功能並且設定熱點ID(您的手機名稱)>點擊下方設定 縮時機將在拍攝過程中以您設定的時間間隔搜尋您的手機熱點, 若搜尋到手機熱點則會自動停止拍攝並啟動Wi-Fi,此時您可以連上縮時機 並進行設定或啟動拍攝。

從APP上播放與從攝影機下載影片至APP 1.連接攝影機WIFI並打開APP 2.點選"記憶卡"圖示 3.選擇"相簿" 4.於欲下載的影片選擇"下載"

從APP下載影片至智慧型裝置 1. 於APP首頁點擊"相簿"圖示 2. 選擇"相簿" 3. 點選"下載"

LED燈號 電源開啟:綠燈恆亮 無記憶卡/記憶卡滿:紅燈恆亮 攝影機當機:每秒閃一次紅燈 電池電量不足:每六秒閃一次紅燈 錄影中:每六秒閃一次綠燈

#### 攝影機重置:

5

 1. 壓住重置鈕後接入USD供電
2. 在聽到兩短一長的嗶聲後放開重置鈕 以完成系統重置

# 

Company Address : 7F-4, No. 186, Jian 1st Rd., Zhonghe Dist., New Taipei City 235, Taiwan (R.O.C)

www.afidus.com

4

🖂 sales@afidus.com

() +886-2-8226-9857